# **Tripartite Alliance for Dispute Management**

# **Upload Documents for a Claim**

**Online Help** 

## Contents

# 1. Upload documents for a Claim <u>Steps:</u>

1. Access from TADM eService website.

http://www.tadm.sg/eservices/

| eS<br>Use these eServices to file a claim for | ervices<br>mediation or make an appointment at TADM. |
|-----------------------------------------------|------------------------------------------------------|
| File a salary-related claim for mediation     | Appointments at TADM                                 |
|                                               | Make or manage an appointment                        |
| r ann ninnig as.                              | make of manage an appointment                        |
| An employee                                   |                                                      |
| An employer - only for notice pay             |                                                      |
| I am a union official filing on behalf of:    |                                                      |
| An Ordinary Branch member                     |                                                      |
| A General Branch member                       |                                                      |
| Fees and documents                            |                                                      |
| Pay mediation fees                            |                                                      |
| Upload documents for a claim                  |                                                      |

## Figure 1

Click on the %Jpload documents for a claim+, the following page will be displayed.

| Tripartite Alliance<br>for Dispute Management                                                                       | About | Know your options | Mediation guide | eServices | Locations |
|----------------------------------------------------------------------------------------------------|-------|-------------------|-----------------|-----------|-----------|
| Back to eServices                                                                                                   |       |                   |                 |           |           |
| Upload documents for a claim                                                                                        |       |                   |                 |           |           |
| If you have filed a claim for mediation at TADM, use this service to upload supporting documents for your<br>claim. |       |                   |                 |           |           |
| Upload documents                                                                                                    |       |                   |                 |           |           |
| This service is available from 8am to midnight daily.                                                               |       |                   |                 |           |           |
| 🚫 What you will need                                                                                                |       |                   |                 |           |           |
| ➢ File formats and sizes                                                                                            |       |                   |                 |           |           |
| ⊘ User guide                                                                                                    |       |                   |                 |           |           |

#### Figure 2

Click on *L*pload Documents+will redirect to following page.

#### Upload documents for your claim

Please fill up information below to proceed to file upload.

| Case Details                                                                                                    |                                                                                                    |  |  |
|----------------------------------------------------------------------------------------------------|----------------------------------------------------------------------------------------------------|--|--|
| NRIC/FIN/UEN Number                                                                                                    | ✗ G5980678K<br>Form company,please enter UEN.<br>For Individual employer and employee,please enter NRIC/FIN. |  |  |
| Case Reference Number                                                                                                    | * 2017000293E-001                                                                                            |  |  |
|                                                                                                    |                                                                                                    |  |  |
| Terms and Condition                                                                                                    |                                                                                                    |  |  |
| By clicking the continue button, you consent to provide information pertaining to your claim and to your organisation's and/or union's disclosure of your<br>personal data for the same purpose, to TADM C/O TAL, authorised parties and authorities. TADM C/O TAL collects, uses and discloses your personal data<br>for the purpose of providing advisory, mediation and other support services for dispute management and to comply with laws, guidelines or directions.<br>Please visit our website for our personal data policy. |                                                                                                    |  |  |
| Continue                                                                                                    |                                                                                                    |  |  |

### Figure 3

If the claimant is Employee, NRIC/FIN and Case reference number must be entered.

Reset

If the claimant is Employer, UEN must be entered.

Click Continue+, Supporting information panel will be displayed as follow:

| Triparite Allance<br>for Dispute Management                                                              |                                                                                                    |  |  |  |
|----------------------------------------------------------------------------------------------------|----------------------------------------------------------------------------------------------------|--|--|--|
| Upload documents for your claim<br>Please fill up information below to proceed to file upload.           |                                                                                                    |  |  |  |
| Case Details                                                                                             |                                                                                                    |  |  |  |
| NRIC/FIN/UEN Number                                                                                      | S6356726D Form company,please enter UEN. For individual employee and employee,please enter NRIC/FIN. |  |  |  |
| Case Reference Number                                                                                    | * 2017000304T-001                                                                                    |  |  |  |
| Supporting Information                                                                                   |                                                                                                    |  |  |  |
| Please prepare the soft copies of your docu                                                              | Please prepare the soft copies of your documents. ()                                                 |  |  |  |
| Each file size must be less than 10 MB and                                                               | Each file size must be less than 10 MB and the maximum size for all files is 25 MB.                  |  |  |  |
| You may upload Employment Contract, Identification Copies(NRIC/FIN/Passport) and other related document. |                                                                                                    |  |  |  |
|                                                                                                    |                                                                                                    |  |  |  |
| Document No File Selecte                                                                                 | d Browse                                                                                             |  |  |  |
| Description Select one                                                                                   | v                                                                                                    |  |  |  |
| Upload                                                                                                   | )                                                                                                    |  |  |  |
| Supporting Documents                                                                                     |                                                                                                    |  |  |  |
| There is no supporting document.                                                                         |                                                                                                    |  |  |  |
| Submit                                                                                                   |                                                                                                    |  |  |  |

#### Figure 4

Note: Each file size must be less than 10 MB and maximum size for all files is 25 MB.

User can upload employment contract, Identification copies (NRIC/FIN/Passport) and other related document.

Choose description to categorize the uploaded documents.

| Supporting Information                                                                                   |                                                      |        |  |  |
|----------------------------------------------------------------------------------------------------|------------------------------------------------------|--------|--|--|
| Please prepare the soft copies of your documents. ()                                                     |                                                      |        |  |  |
| Each file size must be less than 10 MB and the maximum size for all files is 25 MB.                      |                                                      |        |  |  |
| You may upload Employment Contract, Identification Copies(NRIC/FIN/Passport) and other related document. |                                                      |        |  |  |
| You may upload more than one file for each document.                                                     |                                                      |        |  |  |
| Document                                                                                                 | C:\phyumar\test_DOC.docx                             | Browse |  |  |
| Description                                                                                              | Select one v                                         |        |  |  |
|                                                                                                    | <please here="" search="" to="" type=""> Q,</please> |        |  |  |
|                                                                                                    | Select one                                           |        |  |  |
|                                                                                                    | Employment Contract                                  |        |  |  |
| Supporting Docum                                                                                         | NRIC/FIN/Passport                                    |        |  |  |
|                                                                                                    | Salary Statement                                     |        |  |  |
| There is no supporting do                                                                                | Letter of Termination                                |        |  |  |
|                                                                                                    | Others                                               |        |  |  |

#### Figure 5

Steps:

- 1) Browse the file that you want to upload
- 2) Select description from dropdown list
- 3) Click %Jpload+

After all the required files are uploaded, click Submit+button.

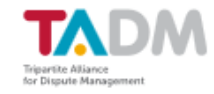

#### Upload documents for your claim

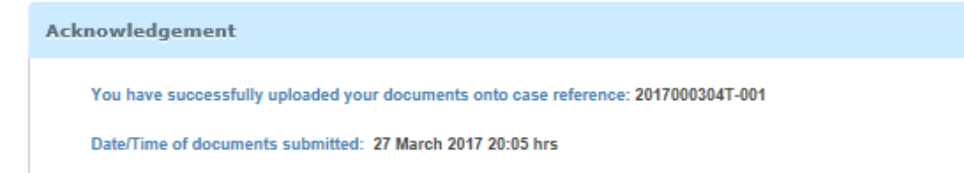

#### Figure 6

Documents uploaded successfully.